# 배치 파일 스크립트를 통한 프로파일 변환을 통한 자동 AnyConnect NAM 설치

## 목차

<u>소개</u> <u>사전 요구 사항</u> <u>요구 사항</u> <u>사용되는 구성 요소</u> <u>배경 정보</u> <u>구성</u> <u>배치 파일 생성</u> <u>AnyConnect 사용자 엔드 절차</u> <u>추가 정보</u> 다음을 확인합니다.

### 소개

이 문서에서는 배치 파일(.bat)을 통한 프로파일 변환과 함께 Cisco Anyconnect NAM 에이전트를 설치하는 데 필요한 단계를 자세히 설명합니다. 그런 다음 배치 파일을 시스템에서 로컬로 실행하 거나 대규모 구축에서 SCCM 서버를 통해 모든 시스템에 원격으로 실행할 수 있습니다.Cisco ISE는 이 소프트웨어를 프로비저닝할 수 있지만 최종 사용자의 상호 작용 및 설치 권한이 필요합니 다.

배치 파일 스크립트를 사용하면 다음과 같은 여러 가지 이점이 있습니다.

- 모든 무선 프로파일 변환.
- VPN 모듈은 원하지 않으면 비활성화할 수 있습니다.
- 배치 파일을 실행하고 AnyConnect 모듈을 한꺼번에 설치하여 수동 구현 시간과 비용을 절감합 니다.

# 사전 요구 사항

#### 요구 사항

다음 주제에 대한 지식을 보유하고 있으면 유용합니다.

- Windows 운영 체제. Network Access Manager는 Mac OS X 또는 Linux에서 지원되지 않습니다.
- 시스템에는 AnyConnect 패키지의 최소 스토리지 용량이 50MB여야 합니다.
- 시스템에서 WLAN 서비스(WLAN AutoConfig)가 실행되고 있어야 합니다.

**참고:**Network Access Manager XML 구성 파일(userConfiguration.**xml**)이 이미 있으면 변환이 수행되지 않습니다.

#### 사용되는 구성 요소

이 문서의 정보는 다음 소프트웨어 및 하드웨어 버전을 기반으로 합니다.

• Windows 7

• AnyConnect 4.6.0.3.049

이 문서의 정보는 특정 랩 환경의 디바이스를 토대로 작성되었습니다.이 문서에 사용된 모든 디바 이스는 초기화된(기본) 컨피그레이션으로 시작되었습니다.네트워크가 작동 중인 경우 모든 명령의 잠재적인 영향을 이해해야 합니다.

### 배경 정보

1. 전체 Cisco Anyconnect 패키지는 Cisco 사이트에서 다운로드하여 추출해야 합니다.필요한 msi 파일 및 configuration.xml 파일은 배치 파일이 실행되는 위치에 있어야 합니다. 다음 파일은 C:\cisco 위치에 복사해야 **합니다.** 

anyconnect win-win 4.6.03049-core-vpn-predeploy-k9.msi

anyconnect win 4.6.03049-nam-predeploy-k9.msi

configuration.xml

2. Network Access Manager 모듈은 처음 클라이언트 시스템에 모듈을 설치할 때 일부 기존 Windows 7 이상의 무선 프로필을 Network Access Manager 프로필 형식으로 변환하도록 구성할 수 있습니다.변환할 수 있는 이러한 기준과 일치하는 인프라 네트워크:

- 열기
- 고정 WEP
- WPA/WPA2 개인
- 비 GPO 네이티브 Wi-Fi 사용자 네트워크 프로필만 변환됩니다.

**참고:**WPA2 엔터프라이즈 프로필의 경우 configuration.xml 파일의 Network Access Manager 프로파일 편집기를 통해 같은 이름의 프로파일을 만들어야 합니다

3. 설치 후 시스템이 다시 시작되며 사용자에게 이미 알려야 합니다.

### 구성

#### 배치 파일 생성

이 문서에서 Anyconnect msi, configuration.xml 파일의 가정된 위치는 C:\cisco**입니다**.이러한 명령 또는 이러한 명령이 포함된 배치 파일은 동일한 위치에서 실행해야 합니다.

#### • cd C:\cisco

NAM 모듈을 설치하려면 코어 VPN 모듈을 설치해야 합니다.이 명령은 코어 VPN 모듈을 설치하고 VPN 모듈 타일을 숨깁니다.

• msiexec /package AnyConnect Win the 4.6.04054-core-vpn-predeploy-k9.msi /norestart

#### /passive PRE\_DEPLOY\_DISABLE\_VPN=1

모듈 설치를 완료하려면 시간 초과가 필요합니다.이 명령은 시간 초과를 15분으로 설정합니다.

• 시간 초과 /t 15

이 명령은 프로파일 변환이 활성화된 NAM 모듈을 설치합니다.

msiexec /i anyconnect-win-4.6.04054-nam-predeploy-k9.msi PROFILE\_CONVERSION=1
 /norestart /passive

모듈 설치를 완료하려면 시간 초과가 필요합니다.이 명령은 시간 초과를 15분으로 설정합니다.

• 시간 초과 /t 15

이 명령은 NAM 프로파일 편집기로 생성한 configuration.xml 프로파일을 필요한 위치에 복사합니다

• xcopy configuration.xml C:\ProgramData\Cisco\Cisco AnyConnect Secure Mobility Client\Network Access Manager\newConfigFiles 이 명령은 필요한 설치 및 변환이 완료되었음을 나타내고 2분 후에 재부팅이 시작됨을 알립니다.

• echo "시스템이 2분 후에 재부팅됩니다.작업 내용을 저장하십시오." 이 명령은 Windows 운영 체제를 2분 내에 다시 시작합니다.

• shutdown -r -t 120

**참고:**이러한 모든 명령 또는 이러한 명령이 포함된 배치 파일은 관리자 권한으로 같은 순서로 실행해야 합니다.

#### AnyConnect 사용자 엔드 절차

1. 시스템을 다시 시작할 때 AnyConnect 에이전트가 시스템에 설치되면 Anyconnect 아이콘이 \_ 팝업되고 사용자가 목록의 기본 설정 SSID에 연결됩니다.

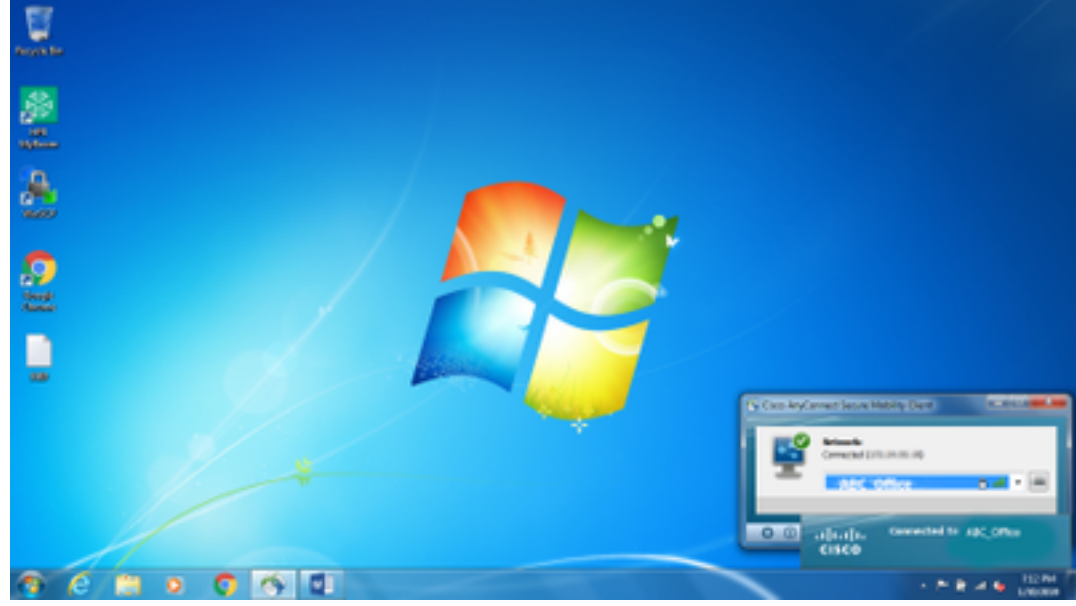

2. AnyConnect NAM 모듈 UI에 제공된 드롭다운 메뉴에서 다른 SSID에 연결할 수 있습니다.

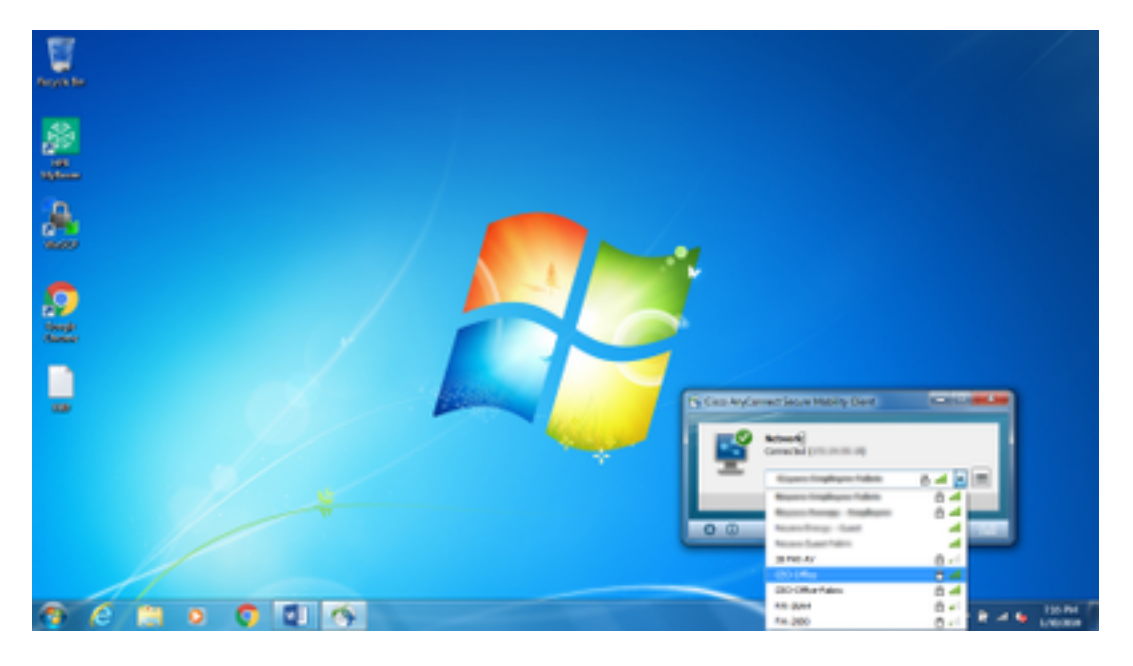

3. 저장된 네트워크를 보려면 NAM 모듈 UI에 제공된 목록 아이콘을 클릭한 다음 이미지에 표시된 대로 **네트워크 관리**를 클릭합니다.

|          | ne byčeni teur Mility (teo                                                                                                    |                                                                                                    | _                                                                                                    |       |
|----------|----------------------------------------------------------------------------------------------------|----------------------------------------------------------------------------------------------------|----------------------------------------------------------------------------------------------------|-------|
|          | Network Access Manager                                                                                                    | gre Motifity Clier                                                                                                    |                                                                                                    |       |
| <u> </u> | Sant'Alexander                                                                                                    | Setual Drube D<br>N/h ()                                                                                                    | atar (k)<br>atar (k)                                                                                               |       |
|          | AC         (N)         AC         (AC         (AC | Visi Isanyaa Jili Vin<br>Vini Isanyaa Jili Vin<br>Vini Vinya Age Vin<br>Visi Ageara Age Vin<br>Visi Pasara Jili Vin<br>Visi Pasara Jili Vin<br>Visi Pasara Jili Vin<br>Visi Pasara Jili Vin<br>Visi Pasara Jili Vin<br>Visi Pasara Jili Vin | Adama<br>Adama<br>User N<br>User N<br>User N<br>User N<br>User N<br>User N<br>User N<br>User N<br>User N<br>User N |       |
|          |                                                                                                    |                                                                                                    |                                                                                                    | <br>- |

4. AnyConnect NAM 모듈이 관리하는 어댑터가 제공하는 네트워크에 연결하려면 AnyConnect NAM에서 연결해야 합니다.

예:새 wifi 연결 Mnason-**mob-new에** 연결하려면 네트워크를 선택하면 키에 대한 팝업 화면이 표시 됩니다.새 네트워크에 연결하려면 **Key** 필드에 wifi 비밀번호를 입력합니다.

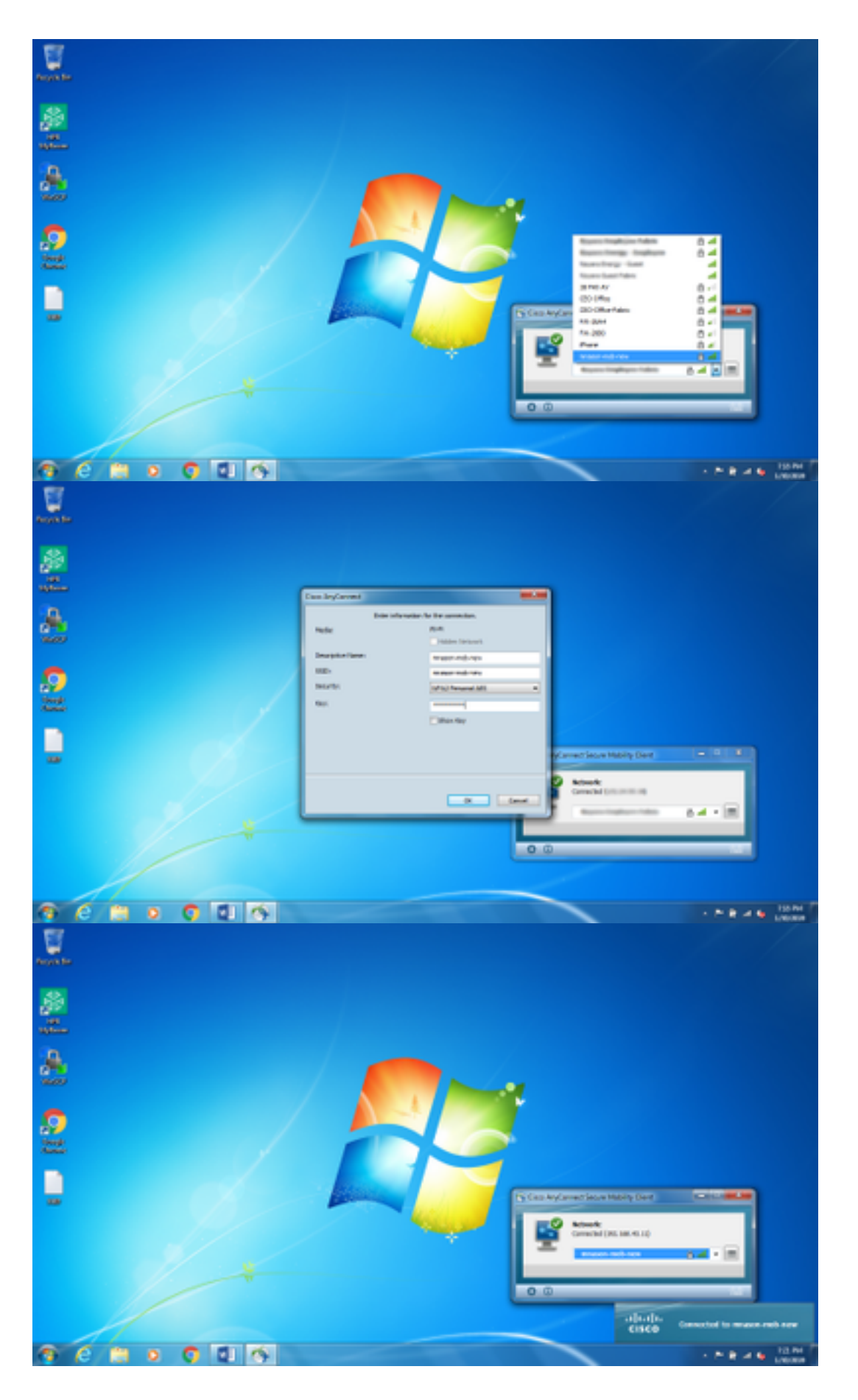

# 추가 정보

네이티브 서 플리 컨 트 트레이 아이콘은 사용자가 네트워크에 연결하는 것을 혼동할 수 있습니다. NAM은 기본 서 플리 컨 트가 아니라 사용해야 하기 때문입니다. Windows 레지스트리를 변경하여 네트워크 연결 트레이 아이콘을 숨길 수 있습니다.

- 1. HKEY\_LOCAL\_MACHINE\SOFTWARE\Microsoft\Windows\CurrentVersion\Policies\Explorer 으로 이동합니다.
- 2. HideSCANetwork라는 REG\_DWORD 값을 1(16진수)로 편집하거나 없는 경우 값을 만듭니다.
- 3. 시스템을 다시 시작합니다.

참고:레지스트리의 변경 내용은 Windows 7 및 Windows 10에서 테스트되었습니다.

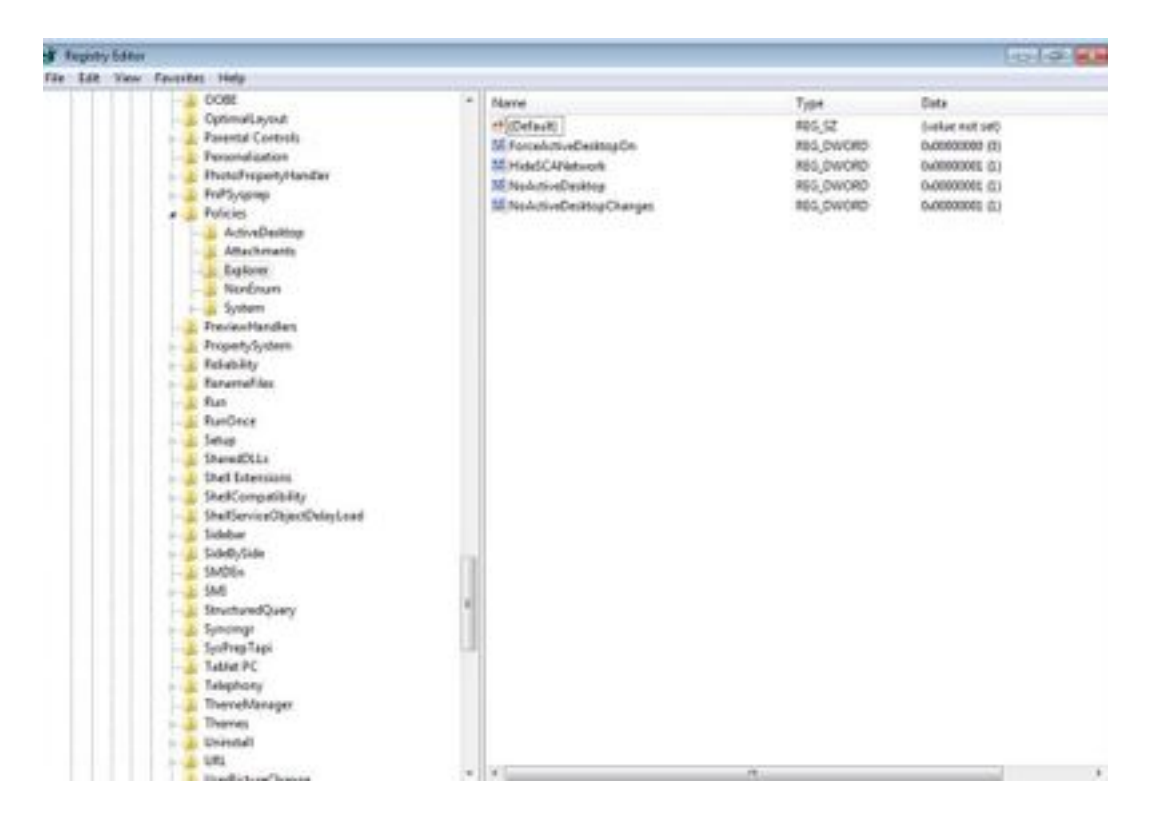

# 다음을 확인합니다.

이 섹션을 사용하여 컨피그레이션이 제대로 작동하는지 확인합니다.

레지스트리가 변경되고 재부팅되면 네트워크 연결 트레이가 숨겨져야 합니다.

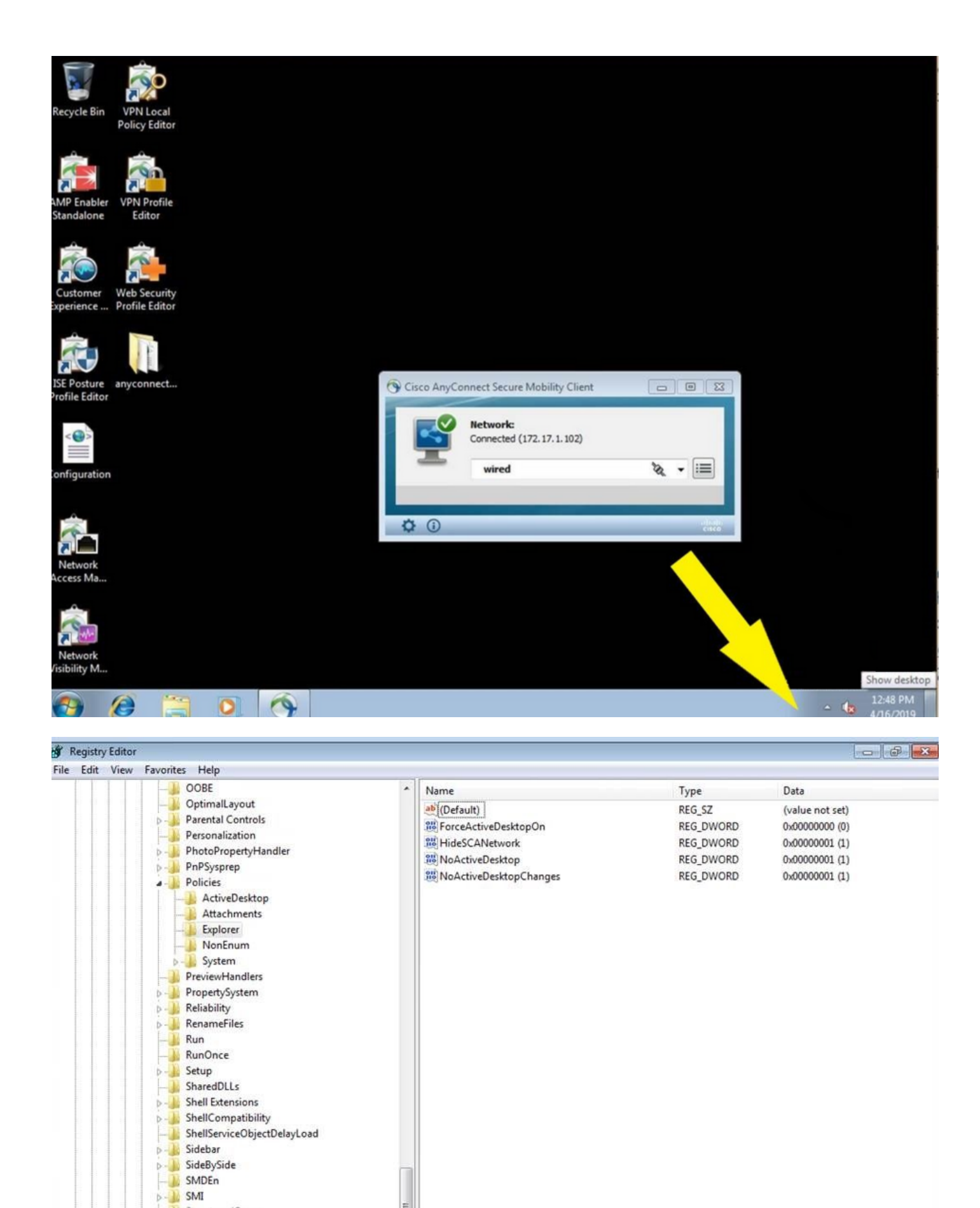

÷.

StructuredQuery
Syncmgr
SysPrepTapi
Tablet PC
Telephony
ThemeManager
Themes
Uninstall

Uninstall URL

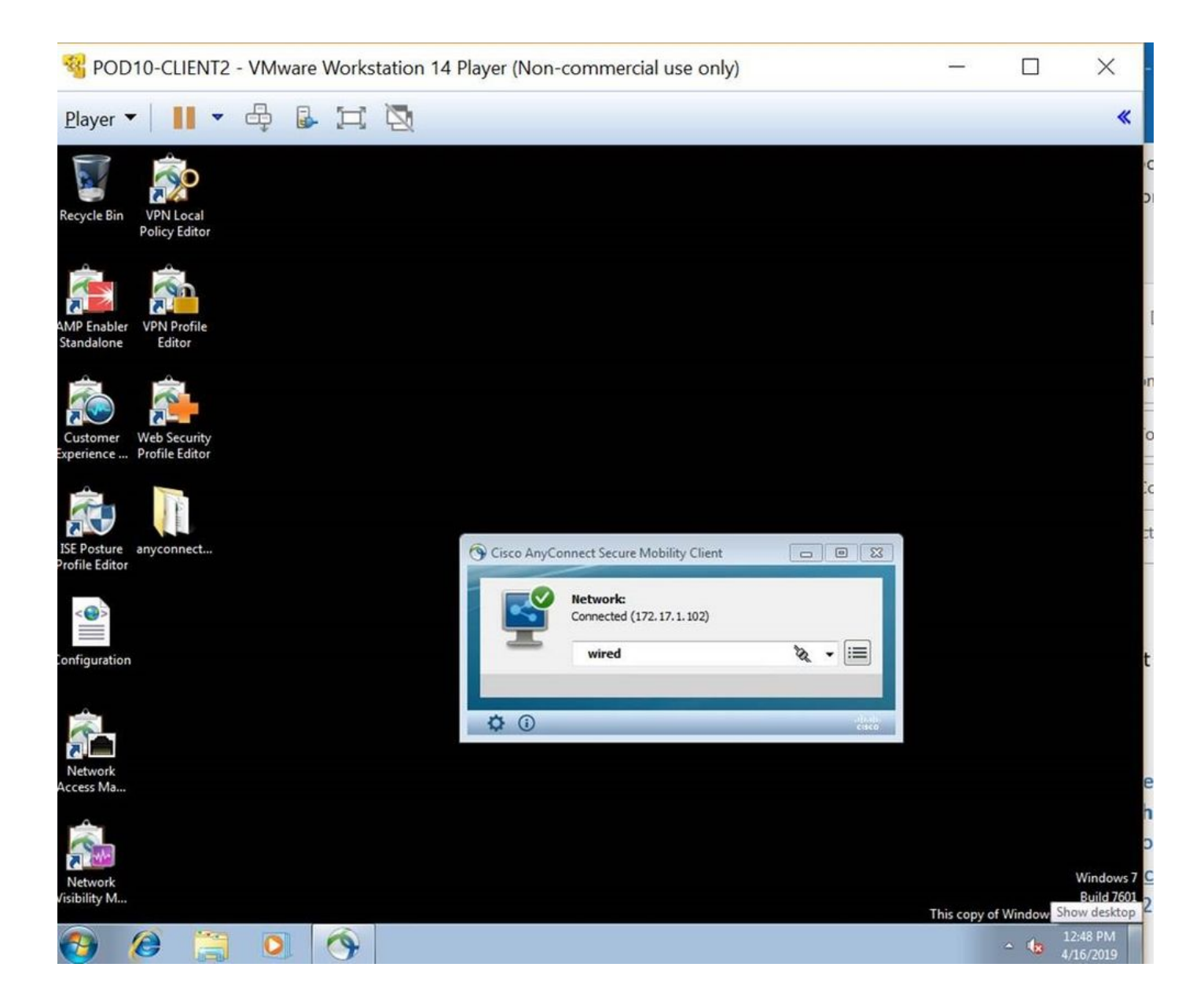